### 17211

# FAQ for Eee Pad TF201

| Gestione file2                              |                                                                                                    |    |
|---------------------------------------------|----------------------------------------------------------------------------------------------------|----|
| •                                           | Come accedere ai dati salvati nella scheda SD, microSD e in un dispositivo USB?                                                   | 2  |
| •                                           | Come spostare il file selezionato in un'altra cartella?                                                                           | 2  |
| Interruzione o rimozione delle applicazioni |                                                                                                    | 2  |
| •                                           | Come interrompere un'applicazione in esecuzione?                                                                                  | 2  |
| •                                           | Come fare per rimuovere un'applicazione scaricata che non si utilizza più?.3                                                      | 3  |
| •                                           | Dove è possibile controllare lo stato o leggere le informazioni su<br>un'applicazione?                                            | 3  |
| Il sistema non risponde3                    |                                                                                                    | \$ |
| •                                           | Cosa fare quando Eee Pad non risponde?                                                                                            | 3  |
| •                                           | Impossibile leggere un'unità flash USB inserita su Eee Pad                                                                        | ł  |
| Acquisizione                                | e schermate4                                                                                                    | ŀ  |
| •                                           | E' possibile acquisire le schermate di Eee Pad?                                                                                   | 1  |
| Battery4                                    |                                                                                                    |    |
| •                                           | Come prolungare la durata della batteria di Eee Pad?                                                                              | 1  |
| •                                           | Cosa fare se la batteria è completamente scarica?4                                                                                | ł  |
| •                                           | Perchè Eee Pad non viene completamente ricaricato da Mobile Docking?                                                              | 5  |
| •                                           | Perchè Eee Pad richiede lunghi tempi di ricarica?                                                                                 | 5  |
| Browser                                     |                                                                                                    |    |
| •                                           | Come personalizzare la visualizzazione del browser?                                                                               | 5  |
| Aggiorname                                  | nto del Sistema5                                                                                                    | 5  |
| •                                           | Come aggiornare il sistema?5                                                                                                    | 5  |
| •                                           | Come si utilizza MyNet?                                                                                                    | 5  |
| Impostazioni predefinite                    |                                                                                                    | 5  |
| •                                           | Come ripristinare le impostazioni predefinite di Eee Pad?6                                                                        | 5  |
| Allegati di posta elettronica               |                                                                                                    |    |
|                                             | E' possibile aprire e salvare gli allegati di posta elettronica su Eee Pad?                                                       | 5  |
| •                                           | La funzione GPS di Eee Pad è influenzata dalle pellicole protettive per<br>l'isolamento termico sui finestrini degli autoveicoli? | 5  |

### **Gestione file**

• Come accedere ai dati salvati nella scheda SD, microSD e in un dispositivo USB?

Selezionare l'icona USB o della scheda SD nell'angolo inferiore destro. Selezionare l'icona della cartella e saranno visualizzati i dati nel dispositivo di archiviazione selezionato. Per i dettagli, consultare il manuale fornito con il dispositivo.

• Come spostare il file selezionato in un'altra cartella? Selezionare un file e premere Copia o Taglia. Accedere alla cartella di destinazione desiderata e premere sull'icona Incolla nell'angolo superiore destro per spostare il file.

Per copiare più di un file per volta, selezionare i file o premere Seleziona tutto, quindi premere Copia o Taglia. Accedere alla cartella di destinazione desiderata e premere sull'icona Incolla nell'angolo superiore destro per spostare i file.

• Come copiare e incollare un file in un dispositivo di archiviazione esterno?

Seguire le precedenti istruzioni e individuare la cartella di destinazione desiderata, nel dispositivo di archiviazione esterno.

### Interruzione o rimozione delle applicazioni

#### • Come interrompere un'applicazione in esecuzione? Per interfaccia Android 3.x Honeycomb:

Per interrompere un'applicazione in esecuzione, dal menu delle applicazioni, selezionare **Impostazioni** > **Applicazioni** > **Servizi in esecuzione**. Selezionare l'applicazione e premere **Interrompi**. In alternativa, è possibile premere il tasto delle applicazioni recenti, sul lato inferiore sinistro dello schermo, quindi premere la x dell'applicazione corrispondente, che compare nell'elenco.

### Per interfaccia Android 4.x Ice Cream Sandwich:

Dal menu delle applicazioni, selezionare **Impostazioni** > **Applicazioni** > **IN ESECUZIONE**. Selezionare l'applicazione e premere **Interrompi**. In alternativa, è possibile premere il tasto delle applicazioni recenti, sul lato inferiore sinistro dello schermo, quindi spostare un'applicazione recente verso destra o sinistra per rimuoverla dall'elenco. E' inoltre possibile tenere premuta l'icona di un'applicazione recente per visualizzarne il menu e poi selezionare **Rimuovi dall'elenco**.

# • Come fare per rimuovere un'applicazione scaricata che non si utilizza più?

### Per interfaccia Android 3.x Honeycomb:

Per rimuovere un'applicazione, dal menu delle applicazioni, selezionare Impostazioni > Applicazioni > Gestisci applicazioni > Scaricate. Selezionare l'applicazione e l'opzione di rimozione che appare sullo schermo.

#### Per interfaccia Android 4.x Ice Cream Sandwich:

Dal menu delle applicazioni, selezionare **Impostazioni** > **Applicazioni** > **SCARICATE**. Selezionare l'applicazione e l'opzione di rimozione che appare sullo schermo.

 Dove è possibile controllare lo stato o leggere le informazioni su un' applicazione?

#### Per interfaccia Android 3.x Honeycomb:

Per controllare le informazioni su un'applicazione, dal menu delle applicazioni, selezionare **Impostazioni** > **Applicazioni** > **Gestisci applicazioni** > **Tutte**. Selezionare l'applicazione di cui visualizzare i dettagli.

#### Per interfaccia Android 4.x Ice Cream Sandwich:

Dal menu delle applicazioni, selezionare **Impostazioni** > **Applicazioni** > **Tutte**. Selezionare l'applicazione di cui visualizzare i dettagli.

### Il sistema non risponde

### Cosa fare quando Eee Pad non risponde?

Premere e tenere premuto il pulsante di accensione sino a quando non appare il menu di arresto del sistema, quindi selezionare **OK**. Al termine, premere e tenere premuto il pulsante di accensione per riaccendere il dispositivo, oppure il pulsante di reset (un piccolo foro sul lato sinistro di Eee Pad), fino al riavvio del sistema. Al termine dell'operazione, sullo schermo appare il logo ASUS.

#### • Lo schermo di Eee Pad è scuro ed è impossibile riattivarlo. Premere e tenere premuto il pulsante di accensione per riaccendere il dispositivo, oppure il pulsante di reset (un piccolo foro sul lato sinistro di Eee Pad), fino al riavvio del sistema. Al termine dell'operazione, sullo schermo appare il logo ASUS.

### Dispositivo di archiviazione esterno

- Impossibile leggere la scheda microSD inserita in Eee Pad. Rimuovere e poi inserire di nuovo la scheda di memoria.
- Impossibile leggere un'unità flash USB inserita su Eee Pad. Rimuovere e poi installare di nuovo Eee Pad su Eee Pad Mobile Docking oppure rimuovere e poi inserire di nuovo l'unità flash USB da Eee Pad.

# Acquisizione schermate

 E' possibile acquisire le schermate di Eee Pad?
Sì. Dal menu delle applicazioni, selezionare Impostazioni > Impostazioni personalizzate ASUS e selezione Schermata. Premere a lungo sul tasto delle applicazioni recenti per acquisire le schermate. Se Eee Pad è agganciato alla tastiera Eee Pad Mobile Docking, premere direttamente il tasto rapido sulla tastiera.

In alternativa, premere contemporaneamente il tasto di riduzione del volume e il pulsante di accensione per visualizzare la schermata predefinita.

## Batteria

 Come prolungare la durata della batteria di Eee Pad?
Controllare il timeout dello schermo in Impostazioni. L'impostazione del timeout dello schermo su Mai disattivo richiede un maggior consumo di energia. Gestire e chiudere le applicazioni in esecuzione, quando non è necessario utilizzarle. Per ulteriori indicazioni, consultare Interruzione o rimozione delle applicazioni.

#### • Cosa fare se la batteria è completamente scarica? Collegare l'adattatore di corrente per ricaricare Eee Pad. Normalmente è possibile avviare Eee Pad dopo circa dieci minuti.

#### Perchè Eee Pad non viene completamente ricaricato da Mobile Docking?

Quando Eee Pad è agganciato a Eee Pad Mobile Docking e disconnesso dall'adattatore di corrente, la tastiera Mobile Docking ricarica la batteria di Eee Pad soltanto sino a max. 90% per prolungare la durata della batteria. La ricarica di Mobile Docking inizia quando la batteria di Eee Pad scende al di sotto del 70%.

L'adattatore di corrente ricarica Eee Pad al 100% e avvia una nuova ricarica quando la carica della batteria scende al di sotto del 95%.

#### Perchè Eee Pad richiede lunghi tempi di ricarica?

Quando EeePad è agganciato alla Mobile Docking, l'adattatore di corrente ricarica sia il tablet che la tastiera, pertanto è necessario ricaricare il dispositivo più a lungo.

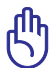

### րի Avviso sulla modalità di ricarica di Eee Pad:

Inserire completamente il connettore da 40-pin dell'adattatore di corrente su Eee Pad oppure agganciare saldamente il tablet, in modo che sia ben collegato alla sorgente di alimentazione.

### Browser

Come personalizzare la visualizzazione del browser?
Avviare il browser web. Premere il pulsante nell'angolo in alto a destra e
selezionare Impostazioni. Selezionare le opzioni di configurazione per
personalizzare il browser.

### Aggiornamento del sistema

#### Come aggiornare il sistema?

Non è necessario aggiornare manualmente Eee Pad. Ogni qualvolta è disponibile un nuovo aggiornamento, ASUS invia un messaggio di notifica. Per aggiornare il dispositivo, è necessario connettersi a Internet e accedere all'account Google.

### MyNet

#### Come si utilizza MyNet?

Assicurarsi di aver avviato Microsoft Media Player (versione 10 o succ.) sul computer. Inoltre, accertarsi che Eee Pad e il computer siano connessi allo stesso punto di accesso wireless. Per informazioni dettagliate, consultare il manuale fornito con il prodotto.

### Impostazioni predefinite

 Come ripristinare le impostazioni predefinite di Eee Pad?
Per interfaccia Android 3.x Honeycomb:
Selezionare Impostazioni > Privacy > Ripristino dati di fabbrica. Con la pressione del tasto Reimposta tablet, saranno cancellate tutte le informazioni contenute in Eee Pad.

**Per interfaccia Android 4.x Ice Cream Sandwich:** Selezionare **Impostazioni > Backup e ripristino > Ripristino dati di fabbrica**. Con la pressione del tasto **Reimposta tablet,** saranno cancellate tutte le informazioni contenute in Eee Pad.

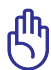

Prima dell'operazione, assicurarsi di aver effettuato una copia di riserva dei dati importanti.

# Allegati di posta elettronica

• E' possibile aprire e salvare gli allegati di posta elettronica su Eee Pad? Sì, è possibile, ma il file allegato deve essere di dimensioni inferiori a 5MB.

### Ricezione del segnale

• La funzione GPS di Eee Pad è influenzata dalle pellicole protettive per l'isolamento termico sui finestrini degli autoveicoli?

Sì, le pellicole protettive per l'isolamento termico sui finestrini degli autoveicoli possono ridurre o bloccare la ricezione del segnale GPS da parte di Eee Pad.

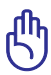

Per ragioni di sicurezza, non utilizzare Eee Pad e la funzione GPS, quando alla guida di un autoveicolo.

Per accelerare la rilevazione della posizione iniziale tramite la funzione GPS su Eee Pad, prima di attivare il tracciamento GPS, è necessario connettersi a internet.